#!/bin/bash

#### \*\*\*\*\*\*\*

| #    |                              | #   |
|------|------------------------------|-----|
| #    | Keychain pass sync script    | #   |
| #    | ··                           | #   |
| #    | {0,0}                        | #   |
| #    | / ))                         | #   |
| #    | _"_"_                        | #   |
| #    | natahori.wordpress.com, 2013 | #   |
| #    |                              | #   |
| #### | ****                         | ### |

### 

```
Config(){
```

```
HOME=`cd && pwd`
MYNAME=`whoami`
OLDPASS=''
NEWPASS=''
```

```
}
```

# 

```
get_new_Password() {
    NEWPASS=$ (osascript<<-EOT
    tell application "Finder"
        activate
        set TMP to text returned of (display dialog "Bitte geben Sie ihr aktuelles Kennwort für den Benutzer $MYNAME ein" with
        title "Passwortwechsel" default answer "" with icon 0 with hidden answer buttons {"OK"} default button "OK" )
    end tell
    EOT)

    if [ "$NEWPASS" == "" ]
    then
        echo "Password was empty"
        get_new_Password
    fi</pre>
```

# \*\*\*\*

#If you are bound to an AD you can check here if the entered password is correct. For that you have to paste the name of the domain

in the <Domain Name> section below (without the "<>"!

```
****
   PWTEST=`dscl /Active\ Directory/<Domain Name>/All\ Domains authonly $MYNAME $NEWPASS`
#
   if [ $? -ne 0 ]
   then
       osascript<<-EOT
          tell application "Finder"
              activate
              display dialog "Das Passwort war leider falsch. Bitte das neue Passwort eingeben." with title "Falsches Passwort"
buttons {"OK"} default button "OK"
              end tell
          EOT
          echo "Password was wrong"
          get new Password
   fi
get_old_Password() {
   OLDPASS=$ (osascript << - EOT
       tell application "Finder"
          activate
          set TMP to text returned of (display dialog "Bitte geben Sie ihr ALTES Kennwort für den Benutzer $MYNAME ein" with title
          "Passwortwechsel" default answer "" with icon 0 with hidden answer buttons {"OK"} default button "OK" )
       end tell
   EOT)
#####Display warning Dialog###
warning() {
osascript<<--EOT
              activate
```

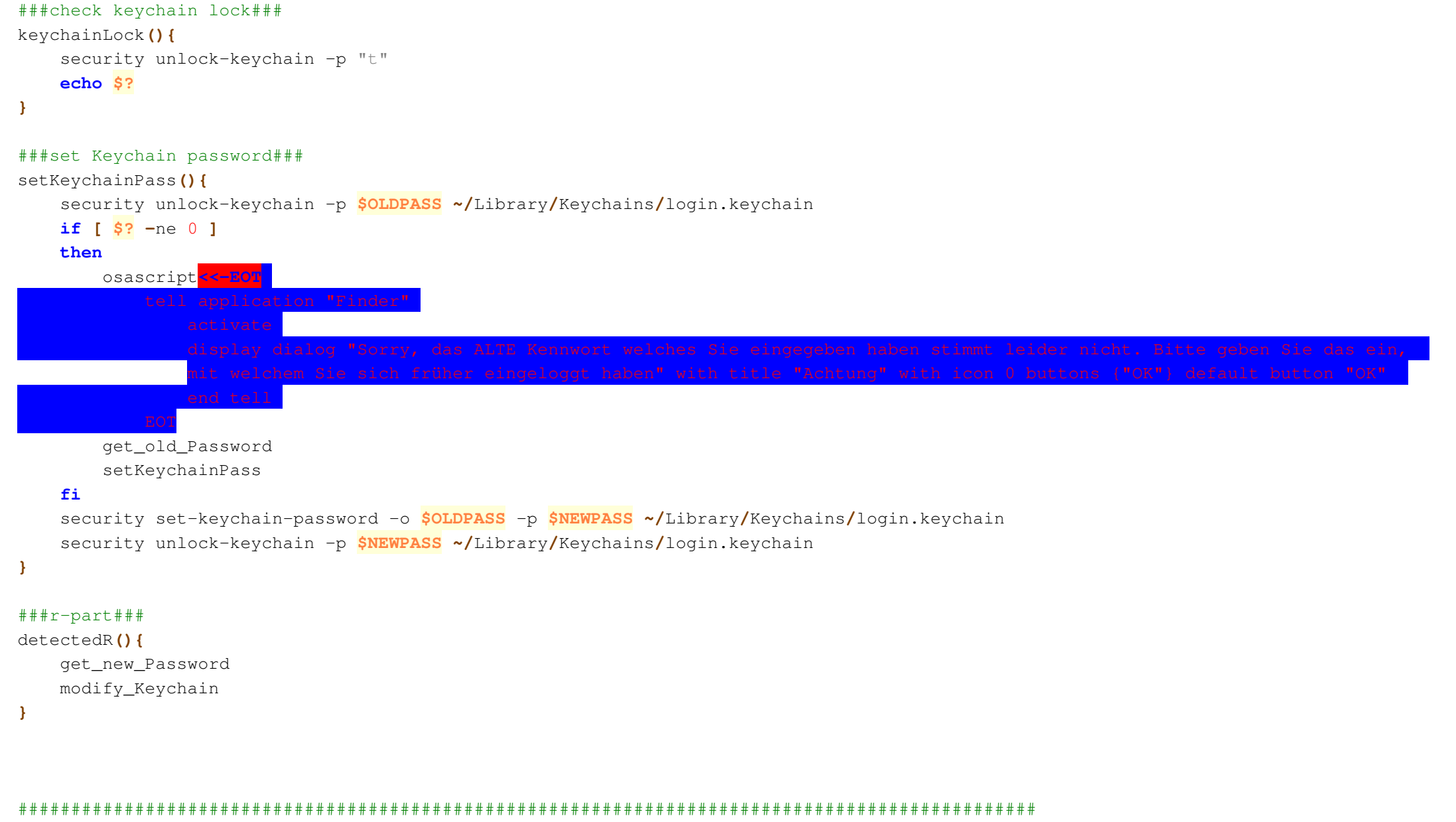

#### 

**if** [ "\$1" = "-r" ]

#### then

detectedR

echo "-r value detected"

### fi

```
RESULT=$( keychainLock )
```

# echo \$RESULT

```
if [ $RESULT -ne 0 ]
```

# then

echo "Was not able to unlock keychain. Get new password"

get\_new\_Password

warning

get\_old\_Password

setKeychainPass

# else

echo "Password is in sync"

# fi

NEWPASS='' OLDPASS='' killall Terminal Freitag, 3. Mai 2013 23:42